# Agent of Record (AOR) via Agent Center

#### Description

This job aid reviews how to request an Agent of Record change and how to request service on a policy until the new agent of record is bound directly in Agent Center.

Select the link to advance to the desired topic:

- <u>Agent of Record Change Request</u>
- Newly Transferred Agent of Record Policy Service

#### Agent of Record Change Request

Agents can now request an Agent of Record (AOR) change directly in Agent Center instead of emailing the Personal Lines Processing Center (PLPC) to request the change.

**Important Note:** Anyone can request an AOR. You do not have to be an agency admin to submit an AOR request.

| Step 1                                                                                                    |                                                                                                    |
|----------------------------------------------------------------------------------------------------|----------------------------------------------------------------------------------------------------|
| Action                                                                                                    | Screen                                                                                                    |
| On the "Personal Lines" tab, in the<br>"Processing Requests" section of Agent<br>Center, select "Agency of record (AOR)<br>change". | Name. User ID, Agency #         Personal       Commercial & Agribusiness       Private Client       Billing & Claims       Agency       Learning Center         PolicY       START A OUOTE       RETRIEVE A OUOTE       TOOLS       Processing Reduests       Processing Reduests         My policies       Personal quote       Retrieve a personal       Dock tants       Dock tants       Processing Reduests         Change a policy       NBS brokersge       Retrieve a life quote       Residence replacement       Cost estimator         Print policy docs       Life quote       Retrieve a NBS quote       Residence replacement       Cost estimator         View a policy       Life quote       Retrieve a NBS quote       Smart Nome resources       PolicyCenter         View a policy       Telegast       Smart home resources       Smart home resources         UDEENventimes a PRODUCT       Smart home resources       Smart home resources |

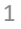

# Agent of Record via Agent Center (2 of 11)

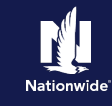

#### Agent of Record Change Request, continued

#### Step 2

| Action                                                                                                    | Screen                                                                                                    |  |
|----------------------------------------------------------------------------------------------------|----------------------------------------------------------------------------------------------------|--|
| Action<br>You will be taken to DocuSign. Complete<br>the required information on the screen<br>and select the "Begin Signing" button. | DocuSign Decin SIGNING   PowerForm Signer Information   Fil in the name and email for each signing role listed below.   Signers will receive an email inviting them to sign this document.   Piesee enter your name and email to begin the signing process.   Agent 1   Your Name: *   Full Name   Your Email: * |  |
|                                                                                                    | BEGIN SIGNING                                                                                                    |  |

# Step 3ActionScreenYou are asked to read the "Electronic<br/>Record and Signature Disclosure".Per Per Ver & Act on These Documents<br/>DocuSign<br/>The conditions, select the checkbox<br/>indicating, "I agree to use electronic<br/>records and signatures".Per Per Ver & Act on These Documents<br/>DocuSign<br/>The conditions was electronic records and signatures".• Select "Continue".Select "Continue".

# Agent of Record via Agent Center (3 of 11)

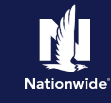

## Agent of Record Change Request, continued

#### Step 4

| Action                                                                                                    | Screen                                                                                                    |
|----------------------------------------------------------------------------------------------------|----------------------------------------------------------------------------------------------------|
| The "Agent of Record (AOR)" form<br>displays. You must complete the required<br>fields that are highlighted on the form.<br><b>Important Note:</b> To locate the Producer                                                                                                    | Please review the documents below.  FINISH FINISH LATER OTHER ACTIONS  Q Q & T  O  Agent of Record (AOR)  Personal Lines AOR is used when the agent of record needs to be changed. The change is                                                                                                    |
| <ul> <li>Code:</li> <li>If you have admin rights, go to Agent<br/>Center and select Agency &gt; Agency<br/>Profile &gt; Appointment Requests &gt;<br/>Producer Profiles.</li> <li>If you do not have admin rights, go to<br/>PolicyCenter and select Summary<br/>Screen &gt; Producer of Record.</li> </ul> | effective on the policies renewal date. If more than ten policies are needed, please reach out to<br>your sales manager. ""Note: AOR FORM is retained in our office. By submitting this request it is confirmed<br>the Acord 36 AOR form was signed by the named insured and is retained in our office. For AOR please complete the following: Main Agency Name. (only needed when transferring to a different agent office/branch within the same agency) New Agency Code. (5 digits, ex 98999) Producer Name. (ex John Jones) New Producer Code. (8 digits, ex 98999-002) Named Insured: Only include policies within one household, a separate form is required for different customers. |
| Your individual Producer Code is the 3 digits to the right of the agency code (i.e. 12345- <b>001</b> ).                                                                                                    | Policy number 1. Policy number 2. Policy number 3. Policy number 4:                                                                                                    |
| Step 5                                                                                                    |                                                                                                    |
| Action                                                                                                    | Screen                                                                                                    |
| Once you complete the required<br>information on the AOR form, select the<br>"Finish" button.                                                                                                    | Once Select Finish Los end the completed document.       ENEM       FINISH       ENEM       OTHER ACTION TO                                                                                                    |

3

# Agent of Record via Agent Center (4 of 11)

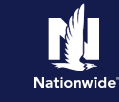

## Agent of Record Change Request, continued

| <b>A</b> | -      |
|----------|--------|
| SHO      | 6      |
|          | U)     |
|          | $\sim$ |

| Action                                                                                                    | Screen                       |
|----------------------------------------------------------------------------------------------------|------------------------------|
| To keep a copy for your records, select<br>either the "Download" or "Print" button.                                                          | Save a Copy of Your Document |
| Step 7                                                                                                    |                              |
| Action                                                                                                    | Screen                       |
| When you select the "Download" button, the completed document displays for you to print and/or save.<br>Select the "Close" button to finish. | <form></form>                |

4

# Agent of Record via Agent Center (5 of 11)

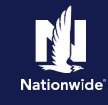

#### Agent of Record Change Request, continued

#### Step 8

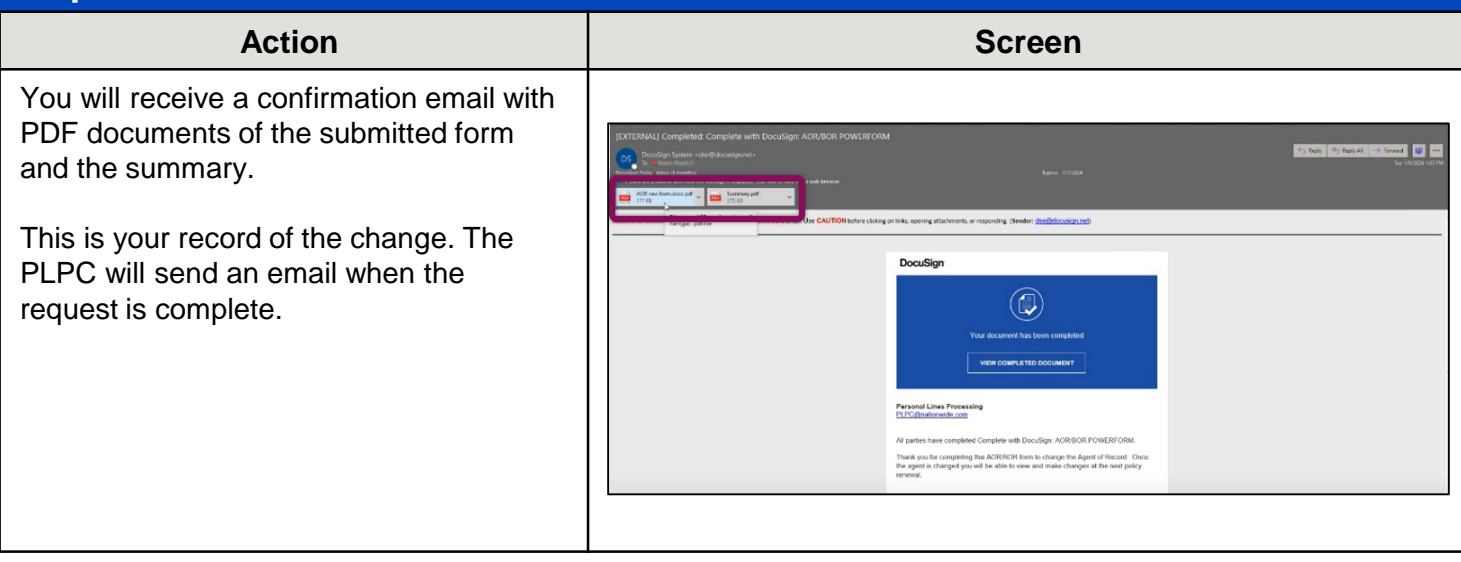

#### **Return to Top**

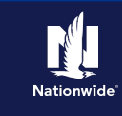

#### Newly Transferred Agent of Record Policy Service

You now have a special processing request form available to you for newly transferred agent of record policies. This allows you to request service on a policy until the new agent of record is bound. There is no need to call the Service Center. Simply follow the steps below to request service for your customer.

| Step 1                                                                                                    |                                                                                                    |
|----------------------------------------------------------------------------------------------------|----------------------------------------------------------------------------------------------------|
| Action                                                                                                    | Screen                                                                                                    |
| On the "Personal Lines" tab, in the<br>"Processing Requests" section of Agent<br>Center, select "PL special processing<br>request – Newly transferred AOR policy".                                                                     | Name. User ID, Agency #       Name. User ID, Agency #       Name. User ID, Agency #         Personal       Commercial & Agribusiness       Private Client       Billing & Claims       Agency       Learning Center         PoLICY       START A QUOTE       RETRIEVE A QUOTE       TOOLS       PROCESSING REQUESTS         My policies       Personal quote       Retrieve a personal quote       Document uploads       Agency of record (AOR)         Change a policy       NBS brokerage quote       Retrieve a life quote       Document uploads       Agency of record (AOR)         Print policy docs       NBS brokerage Retrieve a life quote       Retrieve a life quote       Residence replacement cost estimator       Private - New'l ransfered AOR policy         View a policy       UndegwertIng & PRODUCT       Smart home resources       Smart home resources         UNDERWRITING & PRODUCT       Ketrieve a life quote       Smart home resources       Smart home resources                                                                                                    |
| Step 2                                                                                                    |                                                                                                    |
| Action                                                                                                    | Screen                                                                                                    |
| You will be taken to DocuSign.<br>After you receive your email confirmation<br>of a completed AOR change, you can<br>request service on a policy until the new<br>Agent of Record is bound upon renewal.<br>Select the "Begin" button. | Newly Transferred Policy -         Agent Request         After receiving your emailed confirmation of a completed AOR Change, this new form allows you to request service on a policy until the new Agent of Record is bound upon renewal.         Image: Description of the processing of the processing of the procesesing of the procesesing of the processing of the processing of th |

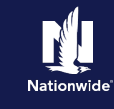

| Step 3                                                                                                   |                                                                                                    |
|----------------------------------------------------------------------------------------------------|----------------------------------------------------------------------------------------------------|
| Action                                                                                                   | Screen                                                                                                    |
| Complete the "Agent Information" screen.<br>Fields with an * are required.<br>Select the "Next" button   | 17% completed     Agency Name *   Caretive norme of your agency here.     Smith Agency     Agent Email *   Catefield agency Code (UAC) is preferred     Image: Image: Ima |
| Step 4                                                                                                   |                                                                                                    |
| Action                                                                                                   | Screen                                                                                                    |
| Complete the "Policy Information" screen.<br>Fields with an * are required.<br>Select the "Next" button. | 33% completed<br>Policy Information<br>Primary Named Insured *<br>Jane Smith<br>Policy Number *<br>9234<br>Back                                                                                                    |

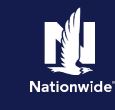

### Step 5

| Complete the "Request Information"<br>screen. Fields with an * are required.<br>Make sure to use the correct policy<br>number format.<br>Select the "Next" button. | creen                                                                    |
|----------------------------------------------------------------------------------------------------|--------------------------------------------------------------------------|
| Change needed with supporting<br>(EX. Coverage change, add vehicle, etc.)<br>update comp/coll deductible s                                                         | tion on has been uploaded to DocVault (if ays on this change. details. * |
| This request will take 3 to 5 busi                                                                                                    | ess days to complete.<br>Back                                            |

| Screen                                                                                              |
|----------------------------------------------------------------------------------------------------|
|                                                                                                    |
| 67% completed                                                                                       |
|                                                                                                    |
| Acknowledgement                                                                                     |
| I acknowledge the information submitted is true and accurate.                                       |
| <ul> <li>I acknowledge documentation has been uploaded to DocVault when<br/>appropriate.</li> </ul> |
| Back Next                                                                                           |
|                                                                                                    |

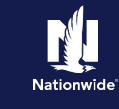

#### Step 7

| Action                                                                                                    | Screen        |
|----------------------------------------------------------------------------------------------------|---------------|
| A "Summary" displays with the information<br>you input for the policy change. If you<br>need to edit any section of the form, select<br>the edit icon by the appropriate section to<br>make any changes.<br>Once you have confirmed that everything<br>is correct, select the "Next" button. | B3% completed |

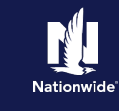

## Step 8

| Action                                                                                                    | Screen                          |
|----------------------------------------------------------------------------------------------------|---------------------------------|
| <ul> <li>You are asked to read the "Electronic Record and Signature Disclosure".</li> <li>Read the disclosure and if you agree to the conditions, select the checkbox indicating, "I agree to use electronic records and signatures".</li> <li>Select "Continue".</li> </ul> |                                 |
| Step 9                                                                                                    |                                 |
| Action                                                                                                    | Screen                          |
| To complete the change, select the<br>"Finish" button.<br>Your request is sent to Personal Lines<br>Processing.                                                                                                    | <complex-block></complex-block> |

# **PolicyCenter Display Settings (11 of 11)**

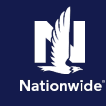

#### Newly Transferred Agent of Record Policy Service, continued

#### Step 10

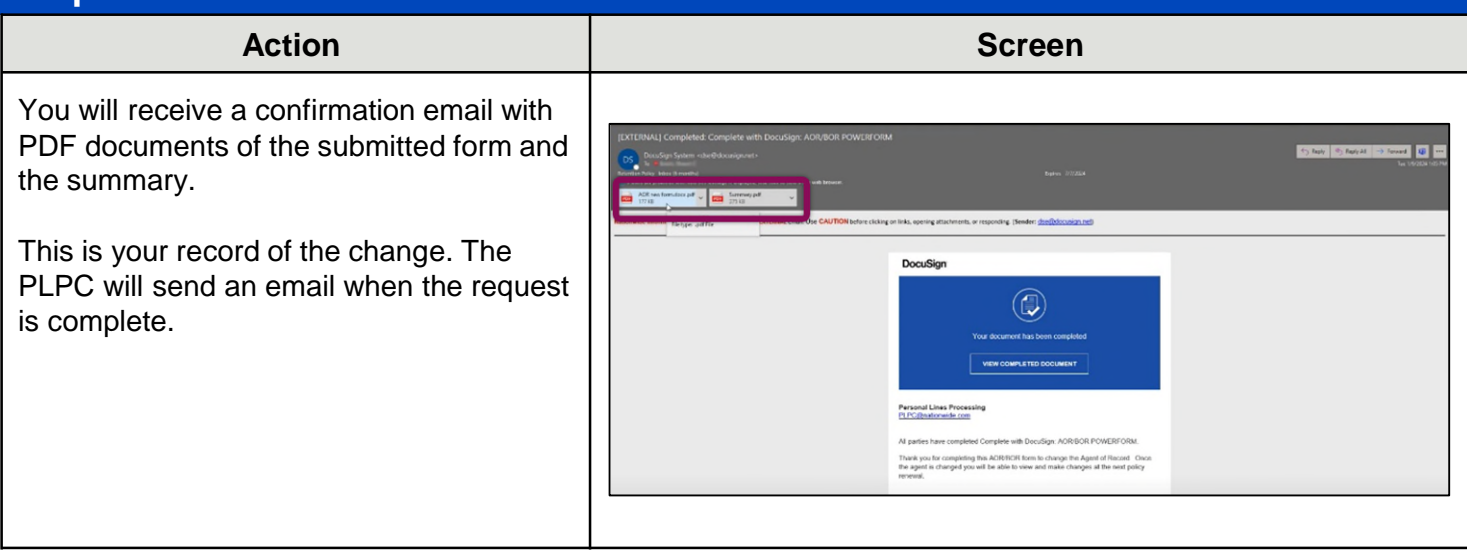

#### **Return to Top**

By accepting a copy of these materials:

(1) I agree that I am either: (a) an employee or Contractor working for Nationwide Mutual Insurance Company or one of its affiliates or subsidiaries ("Nationwide"); or (b) an Independent Sales Agent who has a contract and valid appointment with Nationwide; or (c) an employee of or an independent contractor retained by an Independent Sales Agent; or (d) an Independent Adjuster who has a contract with Nationwide; or (e) an employee of or an independent and valid appointment with Nationwide; or (e) an employee of or an independent and valid appointment with Nationwide; or (e) an employee of or an independent and valid appointment with Nationwide; or (e) an employee of or an independent and valid appointment with Nationwide; or (e) an employee of or an independent appointment with Nationwide; or (e) an employee of or an independent appointment with Nationwide; or (

(2) I agree that the information contained in this training presentation is confidential and proprietary to Nationwide and may not be disclosed or provided to third parties without Nationwide's prior written consent.

(3) I acknowledge that: (i) certain information contained in this training presentation may be applicable to licensed individuals only and access to this information should not be construed as permission to perform any functions that would require a license; and (ii) I am responsible for acting in accordance with all applicable laws and regulations.

(4) I agree that I will return or destroy any material provided to me during this training, including any copies of such training material, when or if any of the following circumstances apply: (a) my Independent Sales Agent agreement with Nationwide is cancelled or I no longer hold any appointments with Nationwide; (b) my employment with or contract with a Nationwide Independent Sales Agent is terminated; (c) my Independent Adjuster contract with Nationwide is terminated; (d) my employment with or contract with a Nationwide Independent Adjuster is terminated; or (e) my employment or contract with Nationwide is terminated for any reason.